Bio-Safe をダウンロード・インストールする前に以下の準備が整っていることを先に確認してください。

- ATKey.Pro のファームウェアを確認し、1.00.09 以降のバージョンにアップグレードされていること
- ATkey.Pro に指紋が登録されていること

ステップ:

- 1) ATKey.Pro のファームウェア確認とアップグレード
  - a) 「ATkey」又は「AuthenTrend」のキーワードを Windows ストアで検索しアプリをダウンロードしてインストー ルしてください

|                                                                                  | ATKey for Windows<br>AuthenTrend Technology Inc. ・ セキュリティ > 個人のセキュリティ<br>ゆ 共有<br>ATKeyは指紋認証対応のセキュリティキーで、Windowsの多要素認証(MFA<br>スログインにも最適ですこのアプリ(ATKey for Windows)を使用してキーの登録<br>す。<br>3+<br>3+ | ッとパスワ−ドレス、FIDOサ−ビス(L<br>景や指紋の登録と削除、およびフ | U2FとFIDO2)をサポートしています。また、AzureADパスワードレ<br>Iァームウェアのアップグレードを含むキーの管理を行う事ができま |
|----------------------------------------------------------------------------------|----------------------------------------------------------------------------------------------------|-----------------------------------------|--------------------------------------------------------------------------|
|                                                                                  |                                                                                                    |                                         |                                                                          |
|                                                                                  | <b>概要</b> 9ス                                                                                                    | テム必要条件 レビュー                             | 関連するセクション                                                                |
| 対応プラットフォーム                                                                       |                                                                                                    |                                         |                                                                          |
| PC Surface Hub                                                                   |                                                                                                    |                                         |                                                                          |
| 主な特長                                                                             |                                                                                                    |                                         |                                                                          |
| エイタイリアス<br>ATKeyは指紋認証対応のセキュリティキ<br>FIDO2)をサポートしています。また、Azu<br>してキーの登録や指紋の登録と削除、ま | キーで、Windowsの多要素認証(MFA)とパスワードレス、FIDOサービス(U2Fと<br>JreAD/パスワードレスログインにも景適ですこのアプリ(ATKey for Windows)を使用<br>およびファームウェアのアップグレードを含むキーの管理を行う事ができます。                                                   | Ð                                       |                                                                          |

b) USB ポートに ATKey.Pro を挿入し ATkey for Windows アプリを起動してください。

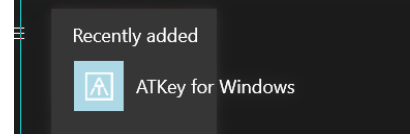

c) 「ATkey の追加/登録」をクリックしてから、現在 USB に挿入されている ATKey.Pro のリスト右側の ②[設定]マークをクリックしてください

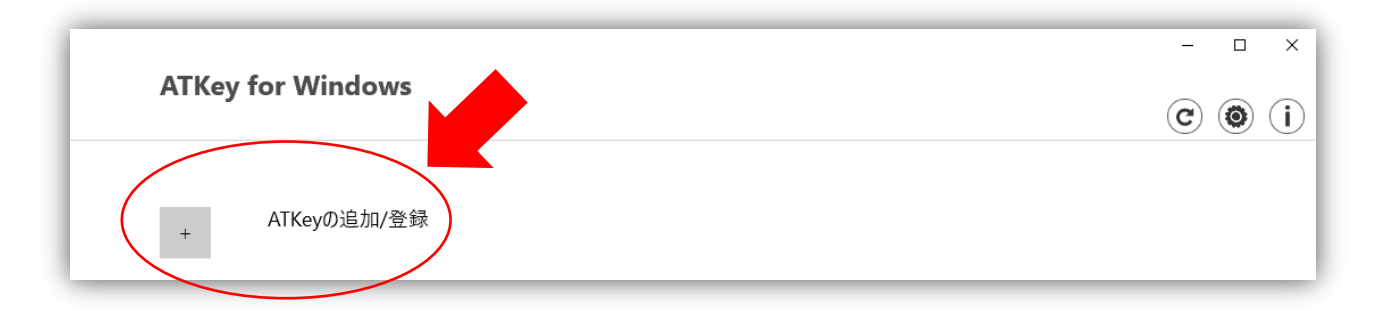

| ATKeyを追 | 加                  | $\bigotimes$ |
|---------|--------------------|--------------|
| G       |                    |              |
| :       | ATKey.Pro-01C00045 |              |

d) ファームウェアをアップグレードをクリックしてください

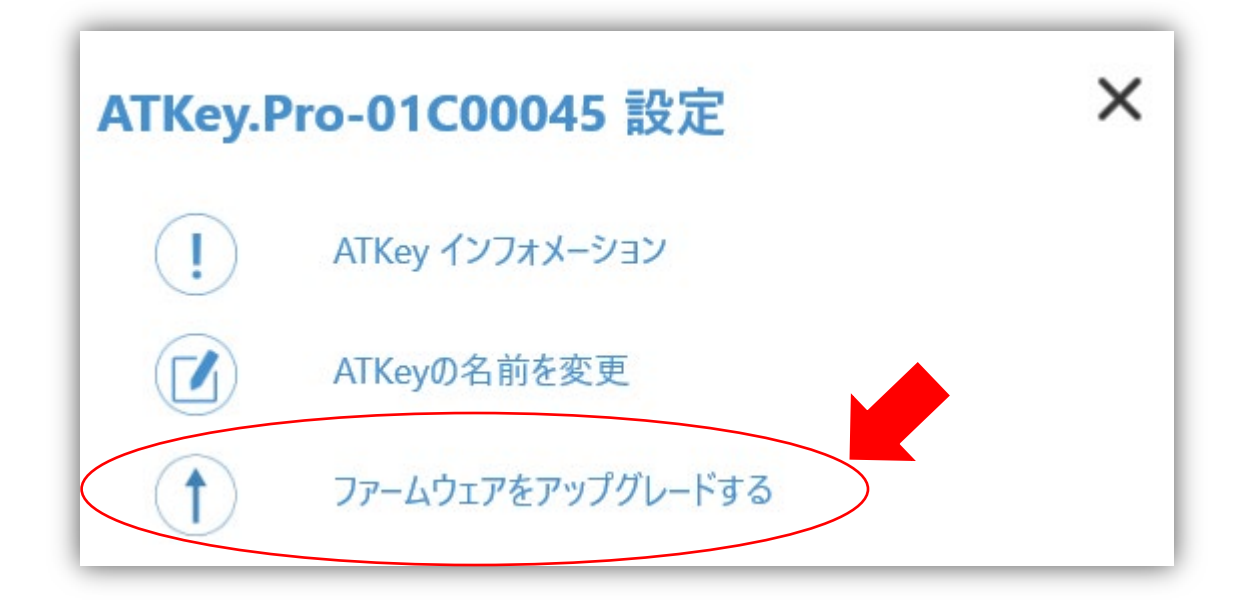

| ファームウェアをアップグレードする |                     |          |      |  |  |  |
|-------------------|---------------------|----------|------|--|--|--|
| アップグレードの研         | <sup></sup> 奮認 ) or | ローカルファイル | から選択 |  |  |  |
| クリックしてスター         | ->                  |          |      |  |  |  |
| 進捗状況:             | 0 %                 |          |      |  |  |  |
|                   |                     | キャンセル    |      |  |  |  |

e) 「アップグレードの確認」をクリックしてください。(必ずインターネットに接続されている状態で行っ

f) 最新のファームウェアがある場合は「利用可能 x.xx.xx -> x.xx.xx」という表示がでるので「クリックしてスタ ート」から更新を行ってください。

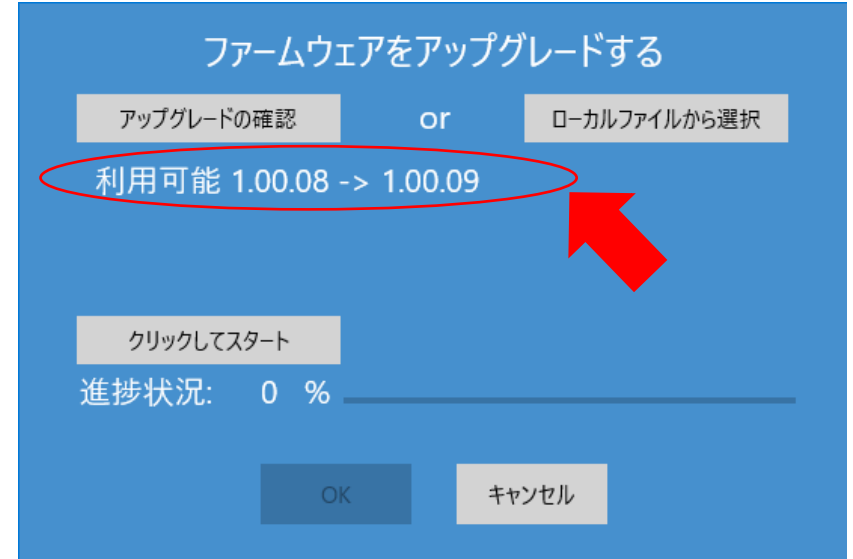

g) 進捗状況が100%に達したら「OK」をクリックして、ATKey.ProをUSBポートから抜いてから、再度USBポ ートを挿入してください。

この時、ATKey.ProのLEDライトが白く点灯します。LEDが青に変わるまでお待ちください。LEDが青に変わりましたら更新完了です。

更新後も必ず「ATKey for Windows」の「ATKey インフォーメーション」からファームが更新されているかの 確認を行ってください。

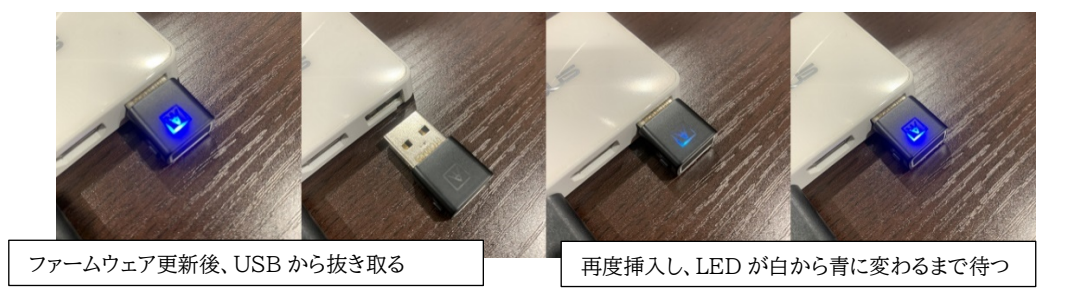

# 2) Bio-Safe™のインストール

下記のリンクにアクセスして手順に従ってください。※英語版のみ(2020年4月8日時点)

https://www.broadcom.com/products/embedded-and-networking-processors/secure/bio-safe

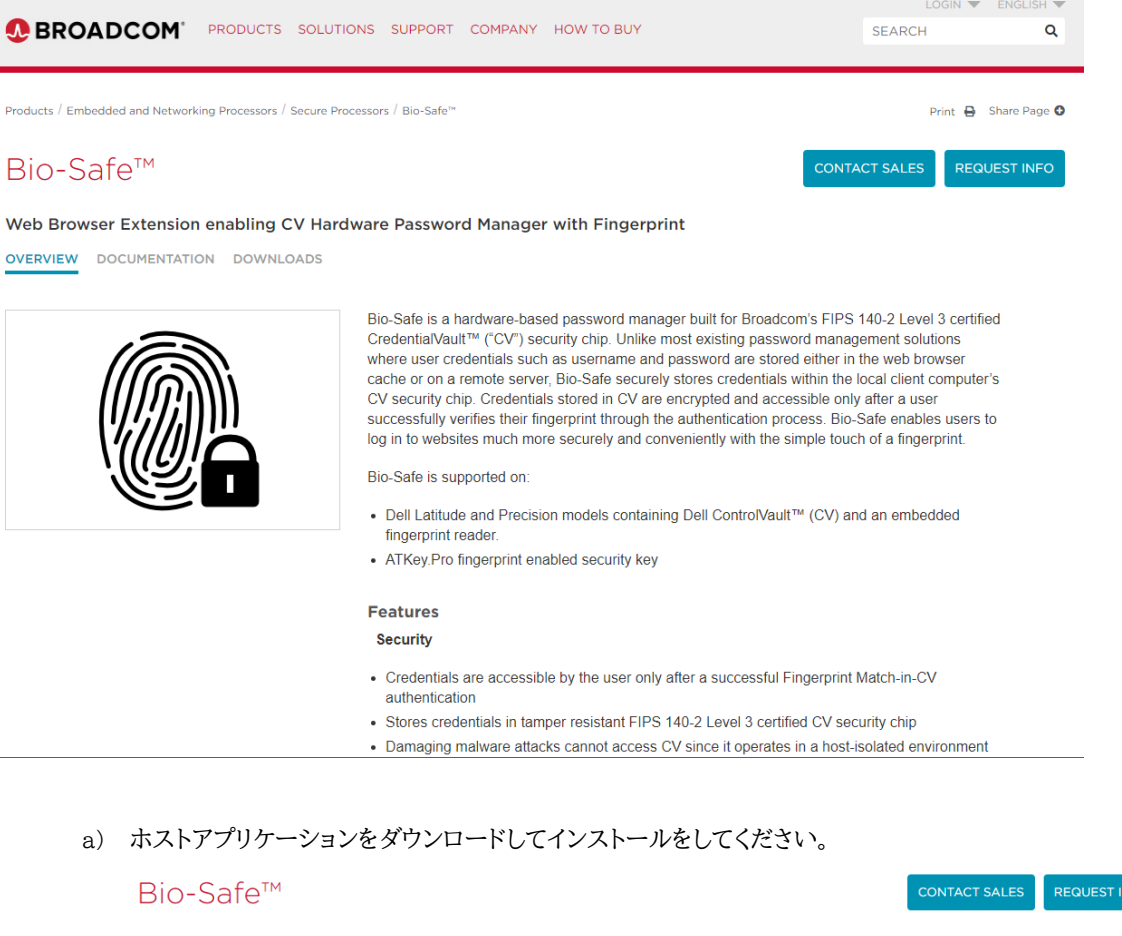

Web Browser Extension enabling CV Hardware Password Manager with Fingerprint

OVERVIEW DOCUMENTATION DOWNLOADS

If you are looking for older or archived product downloads, please use the documents and downloads search tool.

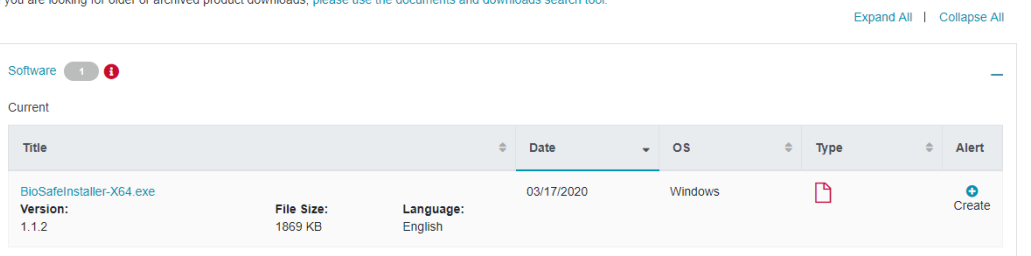

- b) Google アカウントにサインインして、Chrome extension(拡張機能)をインストールしてください。 https://chrome.google.com/webstore/detail/bio-safe-hardwarepasswor/pacmnngelmmblfojailbljbojklibcli
- c) Bio-Safe のユーザーガイドは下記のリンクからダウンロードしてください。
  ※英語版のみ(2020 年 4 月 8 日時点)
  https://docs.broadcom.com/docs/BIO-SAFE-UG

| Bio-Safe™                                                                                     |   |            |   | со   | NTACT | SA | LES       |                  |
|-----------------------------------------------------------------------------------------------|---|------------|---|------|-------|----|-----------|------------------|
| Web Browser Extension enabling CV Hardware Password Manager with Fingerprint                  |   |            |   |      |       |    |           |                  |
| OVERVIEW DOCUMENTATION DOWNLOADS                                                              |   |            |   |      |       |    |           |                  |
|                                                                                               |   |            |   |      |       | E  | Expand Al | I   Collapse All |
| User Guide 1                                                                                  |   |            |   |      |       |    |           | _                |
| Current                                                                                       |   |            |   |      |       |    |           |                  |
| Title                                                                                         | ¢ | Date       | • | Туре |       | ¢  | Alert     |                  |
| Bio-Safe™ Installation Instructions and User Guide<br>File Size: Language:<br>1286 KB English |   | 03/23/2020 |   |      |       |    | Creat     | te               |
|                                                                                               |   |            |   |      |       |    |           |                  |

#### 3) シナリオダイアグラム

a) Chrome ブラウザから Google アカウントにサインインしてください。 ● ATKey.Pro + Bio-Safe のローミング対応

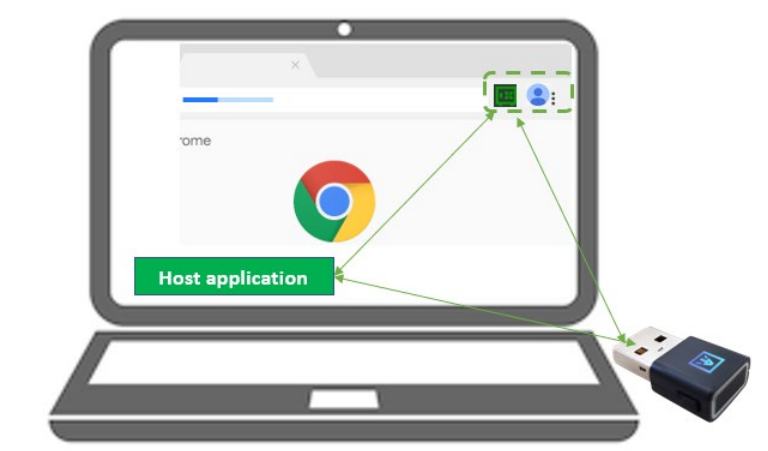

●ユーザー使用例:

- パソコン1台目: Chrome ブラウザで Google アカウントにログインして Bio-Safe™と ATKey.Pro をインストール (ホストアプリケーション, Chrome extension)すると、認証 情報を Confirm する事でクレデンシャル情報を Bio-Safe™へ保存します。
- パソコン2台目: Bio-Safe™をインストール(ホストアプリケーション、Chrome extension)し、Google アカウントにログインしてアカウント同期を行い同じATKey.Proをパソコン2挿入すると、Bio-Safe™に保存されているすべてのクレデンシャル情報もパソコン2で機能します。

- パソコン3台目、4台目以降: Bio-Safe™をインストールすれば、Google アカウントの同期をして、同じAtkey.Proを挿入すればローイングとしてご利用いただけます。
- b) Google アカウントにサインインしていない場合(Chrome browser)
  ATKey.Pro はインストールされた最初の PC(パソコン1台目)で動作します。

#### 4) Bio-Safe™の使用方法

- a) ユーザー自身が「Confirm」ボタンをクリックして保存するか否かを決定する必要があります。
  - クレデンシャル情報は「登録ページ」からではなく「ログインページ」のポップアップから「Confirm」をクリックして保存します。
  - Web URL から<u>アカウント等の新規開設等</u>では、新しく登録する ID/パスワードを ATKey.Pro にク レデンシャル情報として保存する為に<u>ポップアップ画面の「Confirm」をクリックしない</u>でください。
  - 既にアカウントを開設済の Web URLの通常のログインページから、最初にログインする時だけ 「Confirm」ポップアップをクリックしてクレンデシャル情報を保存します。
  - 保存されているクレデンシャル情報が正しくない場合は、手動で編集を行ってください。(特に ID とパ スワードに2つのフェーズがある一部の Web の場合)
  - クレデンシャル情報を保存する時以外でポップアップが出てくる時は「Cancel」をクリックしてください

#### 5)「Bio-Safe™+ ATKey.Pro」の制限について

- a) 「Bio-Safe」は特定の1つのATKey.Proのみでロックできます: ユーザーがキーを紛失した場合、以下の手順に従って全て最初からやり直す必要があります。
  - Bio-Safe の Chrome 拡張機能を削除し、すべてのデータを完全に消去する。
  - 指紋対応の新しい ATKey.Pro を用意する。
  - Chrome 拡張機能から Bio-Safe を再インストールする。
- b) 複数アカウントにはサポートしておりません。ログインするには常に最初に登録したクレデンシャル情報が使用され ます。
- c) ローミングは Windows 以外は現在未対応です。